How to access GOOGLE CLASSROOM (for kids) COMPUTER

- 1) Sign in to google classroom with your nhps.net email account ONLY at <u>http://classroom.google.com</u>
- 2) Click +
- 3) Put in code
- 4) Click JOIN
- 5) Complete assignments, read news, etc

PHONE/TABLET APP

- 1) Click Google Classroom Icon after setting it up with your nhps.net email
- 2) Click +
- 3) Put in code
- 4) Click Join
- 5) Complete assignments, read news, etc

EASY PEASY!